## ① 地図に表示された番号と同じPDFデータをデバイスに保存する。

|          | 下水道台帳【安波茶】                                                                                                    | <ul> <li>類似記事</li> <li>類似記事はありません</li> </ul> |
|----------|----------------------------------------------------------------------------------------------------|----------------------------------------------|
|          | ● ベージの内容を印刷<br>記事番号: 1 6937<br>公開日 2018年06月18日 更新日 2024年09月17日<br>このページは浦添市が管理しております下水道台帳を公開・提供するサービスです。<br>直接このページへこられた方は、必ず 回意画面 にてご利用条件をお読みになり、同意の上ご利用下さい。                                                                   |                                              |
| 地図と同じ番号の | 地域名:安波茶 (あはちゃ) 地域一覧へ                                                                                                    |                                              |
|          | *令和6年3月末図面※<br>ご覧になりたいエリア番号のPDFファイルをクリックして下さい。<br>176[PDF:191KB] 177[PDF:250KB] 176[PDF:191KB]<br>179[PDF:202KB] 193[PDF:222KB] 194[PDF:106KB]<br>195[PDF:106KB] 110[PDF:105KB] 111[PDF:212KB]<br>111[PDF:225KB] 126[PDF:146KB] |                                              |
|          |                                                                                                    |                                              |

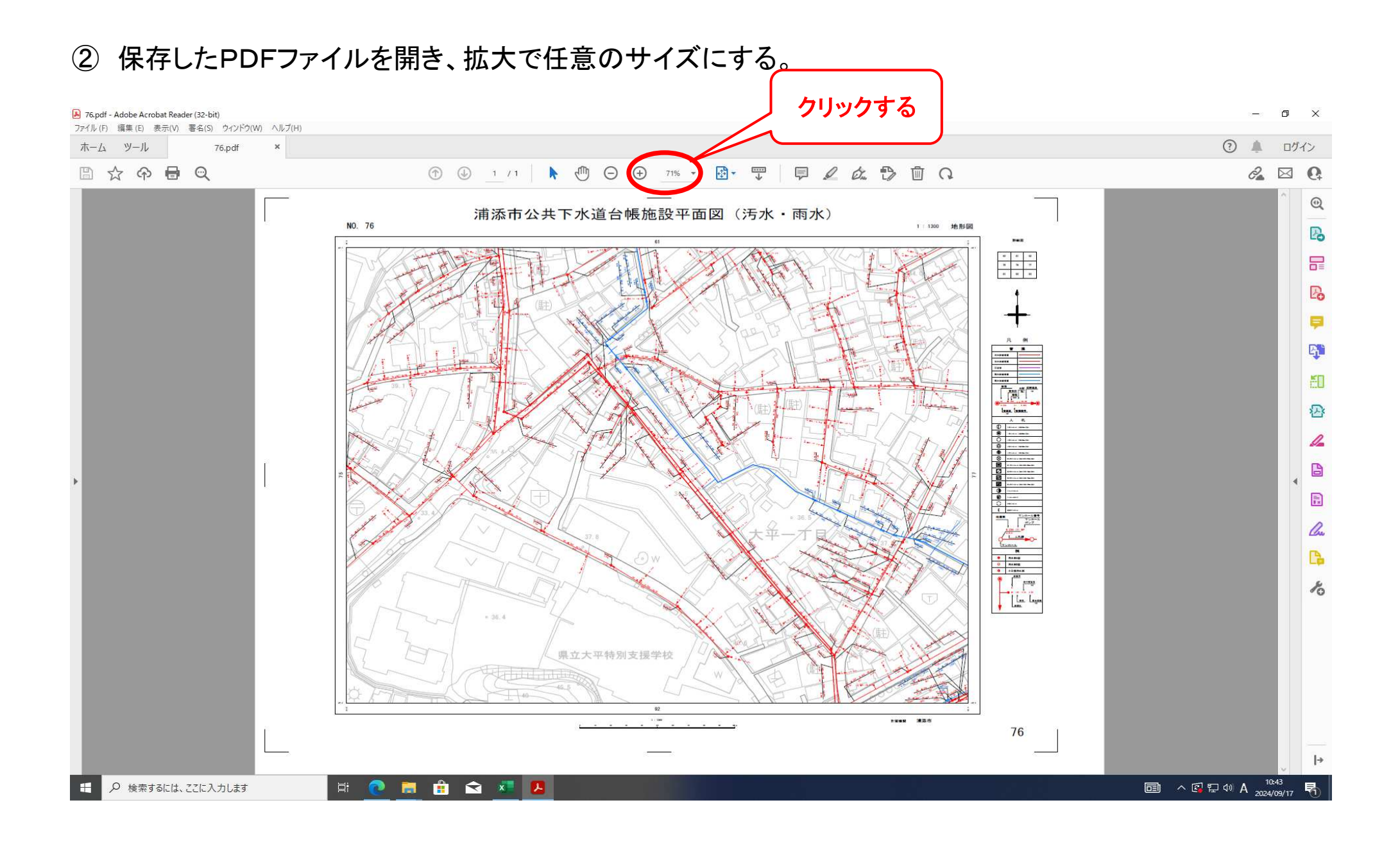

③ 拡大表示で印刷したい箇所を決めたら、印刷ボタンをクリックする。

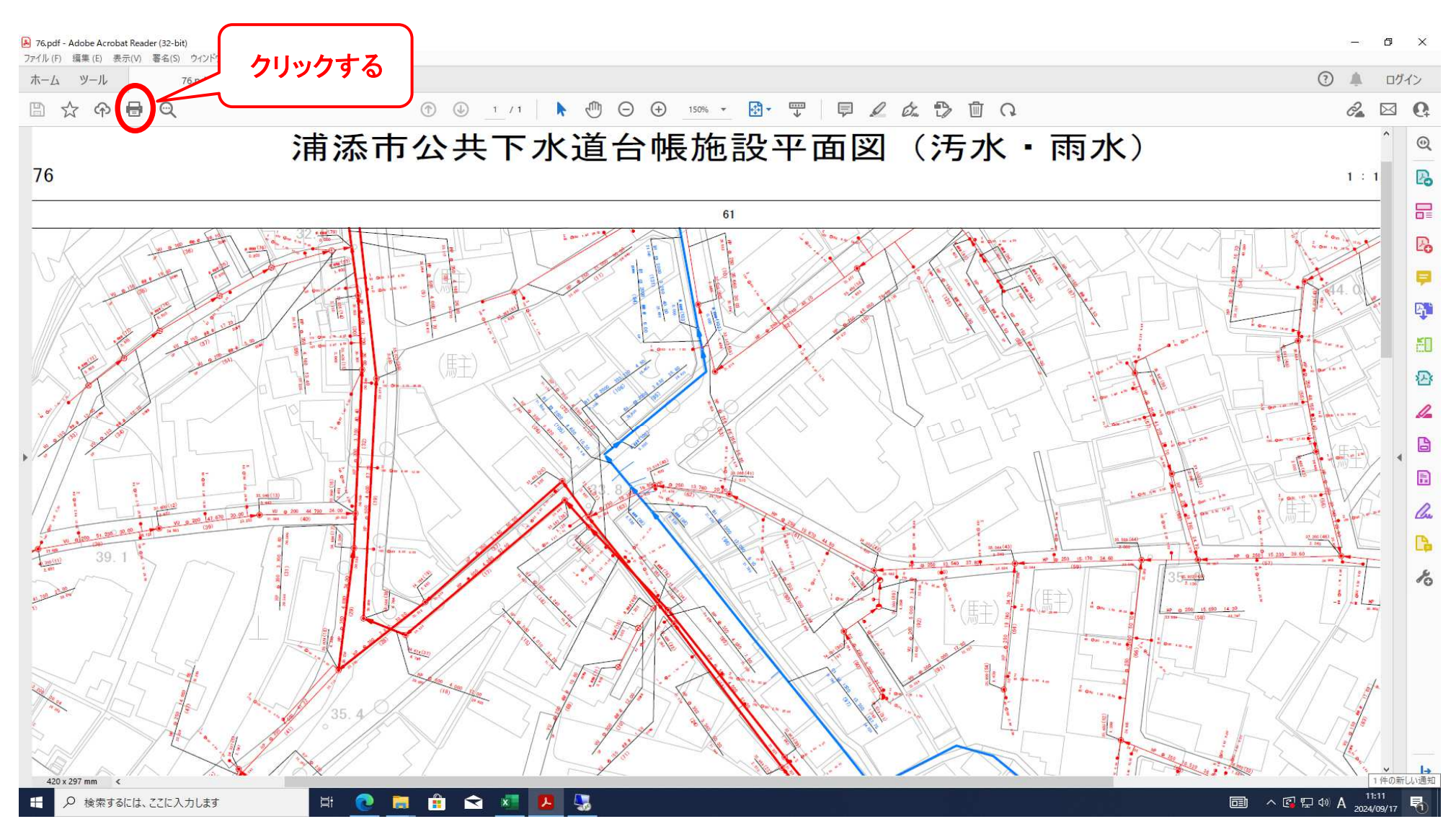

## ④「印刷するページ」の「詳細オプション」の「現在の表示範囲」にチェックを入れる。 「ページサイズ処理」の「合わせる」にチェックを入れ、「印刷」ボタンで印刷する。

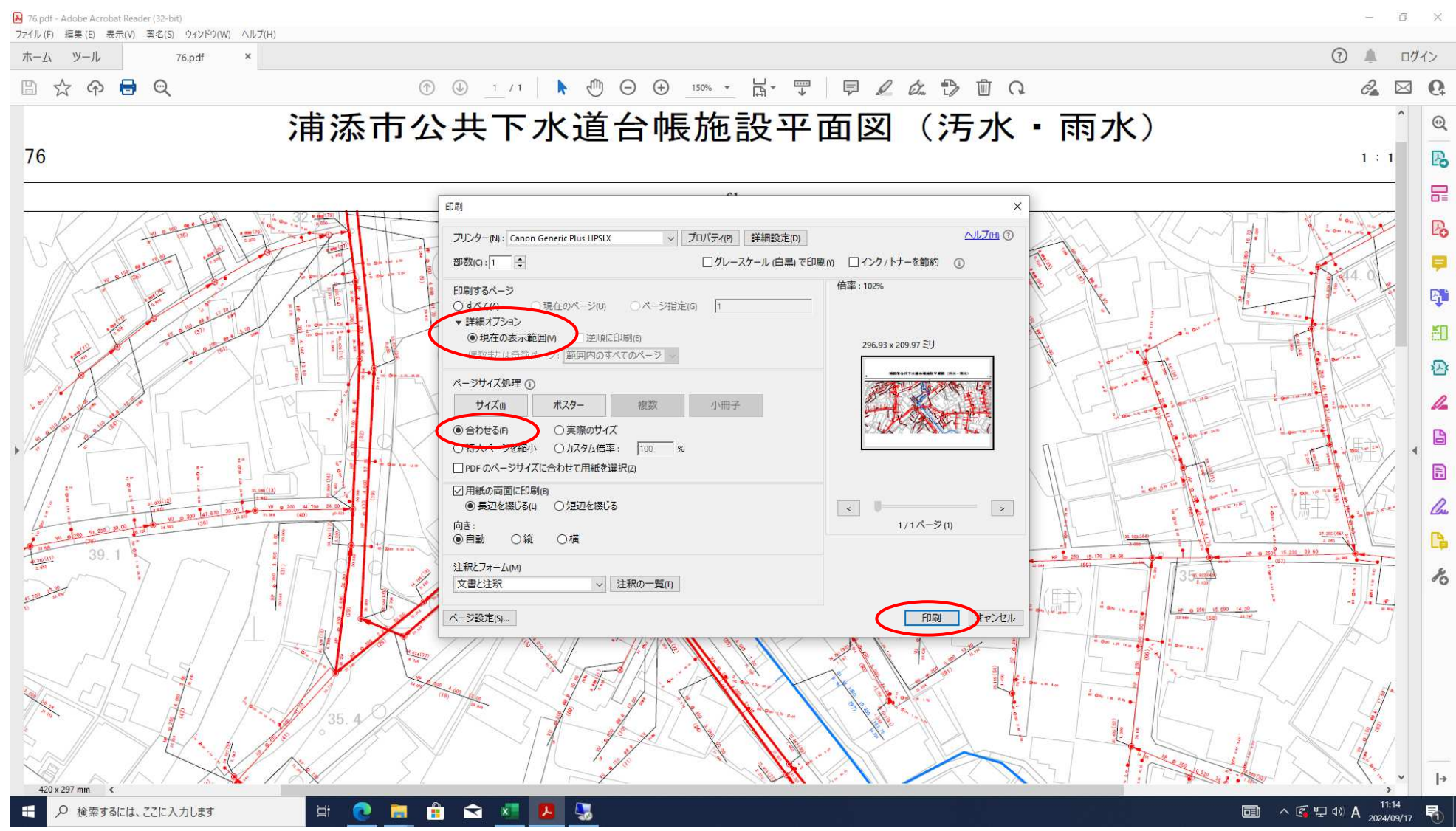